## Arts Culture NB Grant Portal INSTRUCTIONS

## APPLY TO GRANT PROGRAMS ON GRANTS.ARTSCULTURENB.CA

Using your Profile Account, **login to the Arts Culture NB Grant Portal** at **grants.artsculturenb.ca**.

**NOTE:** Please ensure your browser is up to date for best use of this portal. Edge, Chrome and Safari are recommended.

On your Dashboard, click on "Funding Opportunities" to review the
list of grant programs available. Program guidelines can be found on the right-hand side of each funding opportunity.

Click the **"Apply Now"** button beside the program you want to apply to. Please make sure to click on "Save Draft" at the bottom of your screen often to save your changes as you complete your application.

**NOTE:** You can continue to work on draft applications by saving your draft. Click on "In Progress" and select your application to continue editing.

Click "Submit" when you have completed the Application Form.

**NOTE:** All mandatory fields (\*) <u>must</u> be completed in order to submit an application successfully. Any empty required information/fields will prevent you from submitting your application form.

4

3

1

**Congrats!** You have now successfully created and submitted your application. You will receive a confirmation email with a copy of your submitted application form and can view your submitted application on the "Under Review" section of your Grant Portal Dashboard.